# Huisartsenpost + Voor Spoed

## 1. Uw mobiele telefoon op anoniem bellen zetten

### **IPhone**

Anoniem bellen aanzetten op je iPhone werkt als volgt:

- Ga naar instellingen
- Navigeer naar 'telefoon'
- Klik op 'nummerherkenning'
- Zet de nummerherkenning uit

Bij uitgaande oproepen is je telefoonnummer niet langer zichtbaar. Inkomende oproepen blijven hetzelfde werken, ongeacht of je anoniem bellen aan of uit hebt staan.

## Android

- Open de telefoon-app van je smartphone
- Open de 'instellingen' via het knopje rechtsboven
- Ga vervolgens naar 'gesprekken-aanvullende (of geavanceerde) instellingen'
- Pas het Beller ID aan naar 'nummer verbergen'
- De volgende keer dat je belt, krijgt de ontvanger 'onbekend nummer 'te zien in plaats van jouw mobiele nummer.

#### Andere opties

Sommige smartphone werken op een andere manier. In dat geval moet je misschien onderstaand stappenplan doorlopen.

- 1. Open 'Instellingen >Mijn apparaat> Oproepen';
- 2. Klik dan op 'Extra Instellingen' en selecteer 'Beller ID';
- 3. Pas dit aan naar 'nummer verbergen' en de volgende keer dat je belt, krijgt de ontvanger een onbekend nummer te zien.